Cisco Networking Academy® Mind Wide Open<sup>™</sup>

# 實驗 3.5.1:基本 VLAN 設定

# 拓樸圖

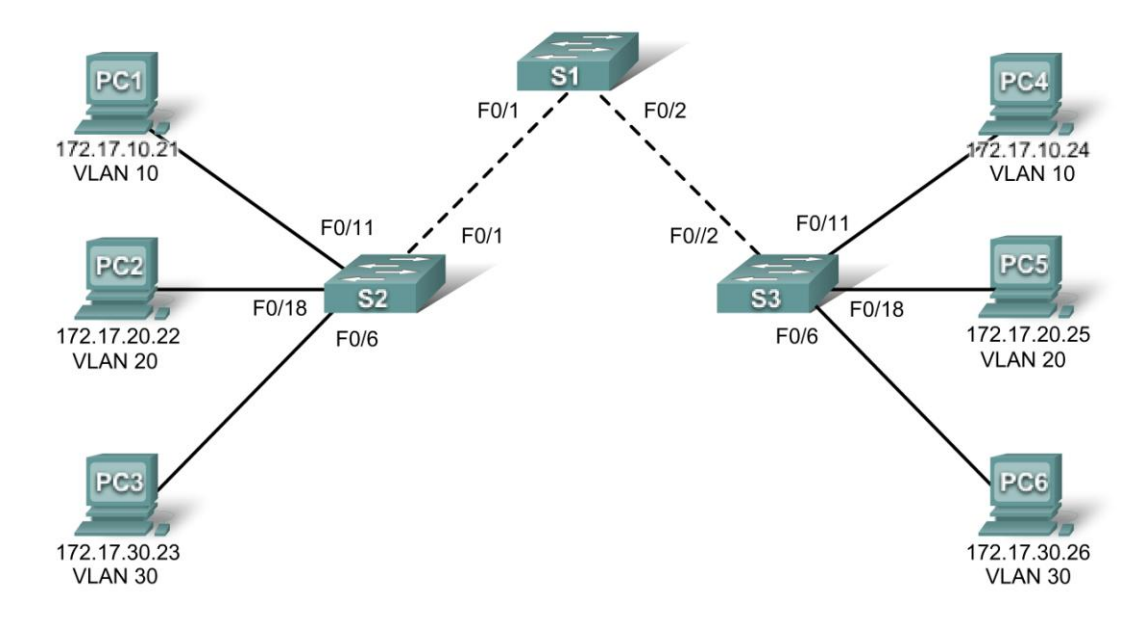

# 位址表

| 設備<br>(主機名稱) | 介面      | IP 位址        | 子網路遮罩         | 預設閘道        |
|--------------|---------|--------------|---------------|-------------|
| S1           | VLAN 99 | 172.17.99.11 | 255.255.255.0 | 不適用         |
| S2           | VLAN 99 | 172.17.99.12 | 255.255.255.0 | 不適用         |
| S3           | VLAN 99 | 172.17.99.13 | 255.255.255.0 | 不適用         |
| PC1          | 網卡      | 172.17.10.21 | 255.255.255.0 | 172.17.10.1 |
| PC2          | 網卡      | 172.17.20.22 | 255.255.255.0 | 172.17.20.1 |
| PC3          | 網卡      | 172.17.30.23 | 255.255.255.0 | 172.17.30.1 |
| PC4          | 網卡      | 172.17.10.24 | 255.255.255.0 | 172.17.10.1 |
| PC5          | 網卡      | 172.17.20.25 | 255.255.255.0 | 172.17.20.1 |
| PC6          | 網卡      | 172.17.30.26 | 255.255.255.0 | 172.17.30.1 |

# 初始連接埠配置(交換器2和3)

| 連接埠           | 配置                        | 網路              |
|---------------|---------------------------|-----------------|
| Fa0/1 – 0/5   | 802.1q 主幹(原生 VLAN 99)     | 172.17.99.0 /24 |
| Fa0/6 – 0/10  | VLAN 30 – Guest (Default) | 172.17.30.0 /24 |
| Fa0/11 – 0/17 | VLAN 10 – Faculty/Staff   | 172.17.10.0 /24 |
| Fa0/18 – 0/24 | VLAN 20 – Students        | 172.17.20.0 /24 |

# 學習目標

完成本實驗後,你將能夠:

- 根據拓樸圖進行網路佈線
- 刪除交換器啓動設定並將其重載到預設狀態
- 執行交換器上的基本設定任務
- 新增 VLAN
- 配置交換器連接埠到 VLAN
- 增加、移動和更改連接埠
- 檢驗 VLAN 設定
- 對交換器間連接啓用主幹
- 檢驗主幹設定
- 儲存 VLAN 設定

# 任務1:準備網路

### 步驟1:根據拓樸圖所示完成網路電纜連線。

你可使用實驗室中現有的、具有拓樸所示介面的交換器。

注意:如果你使用的是 2900 或 2950 交換器,則螢幕輸出會略有差異。此外,你也可能無法使用某些命令,或命令的格式有所變化。

### 步驟 2:清除交換器上的所有現有設定,將所有連接埠置於關閉狀態。

如果需要,請參考實驗 2.5.1 的附錄 1,以瞭解清除交換器設定的方法。

要停用交換器上未使用的連接埠,較好的辦法是將這些連接埠設定為 shutdown。停用交換器上的所有連接 埠。

```
Switch#config term
Switch(config)#interface range fa0/1-24
Switch(config-if-range)#shutdown
Switch(config-if-range)#interface range gi0/1-2
Switch(config-if-range)#shutdown
```

# 任務2:執行基本交換器設定

#### 步驟1:根據以下指導原則設定交換器。

- 設定交換器主機名稱。
- 停用 DNS 尋找。
- 將執行模式密碼設定為 class。
- 為控制台連接設定密碼 cisco。
- 爲 vty 連接設定密碼 cisco。

# 步驟 2: 啓用 S2 和 S3 上的用戶連接埠。

S2(config) #interface range fa0/6, fa0/11, fa0/18

S2(config-if-range)#switchport mode access S2(config-if-range)#no shutdown S3(config)#interface range fa0/6, fa0/11, fa0/18 S3(config-if-range)#switchport mode access S3(config-if-range)#no shutdown

# 任務3:設定並啓動乙太網介面

#### 步驟1:設定 PC。

執行本實驗可以只使用兩台 PC,只要根據要執行的測試相應地更改這兩台 PC 的 IP 位址即可。例如,如 果你要測試 PC1 與 PC2 之間的連通性,那麼根據本實驗開頭部分的位址表爲這兩台 PC 設定 IP 位址。或 者你也可以爲所有六台 PC 設定 IP 位址和預設單道。

#### 任務 4:在交換器上設定 VLAN

#### 步驟 1: 在交換器 S1 上新增 VLAN。

在全域設定模式下使用 vlan vlan-id 命令將 VLAN 增加到交換器 S1。本實驗需要設定四個 VLAN: VLAN 10 (faculty/staff)、VLAN 20 (students)、VLAN 30 (guest) 和 VLAN 99 (management)。新增 VLAN 之後, 你將處於 vlan 設定模式,在該模式下可以使用 name vlan name 命令為 VLAN 指定名稱。

```
S1(config) #vlan 10
S1(config-vlan) #name faculty/staff
S1(config-vlan) #vlan 20
S1(config-vlan) #name students
S1(config-vlan) #vlan 30
S1(config-vlan) #name guest
S1(config-vlan) #vlan 99
S1(config-vlan) #name management
S1(config-vlan) #name management
S1(config-vlan) #end
S1#
```

### 步驟 2:檢驗在 S1 上新增的 VLAN。

使用 show vlan brief 命令檢驗 VLAN 是否已成功新增。

#### S1#show vlan brief

| VLAN                 | Name                                               | Status                               | Ports                                                                                                    |
|----------------------|----------------------------------------------------|--------------------------------------|----------------------------------------------------------------------------------------------------|
| 1                    | default                                            | active                               | Fa0/1, Fa0/2, Fa0/4, Fa0/5<br>Fa0/6, Fa0/7, Fa0/8, Fa0/9<br>Fa0/10, Fa0/11, Fa0/12, Fa0/1<br>Fa0/14, Fa0/15, Fa0/16, Fa0/1<br>Fa0/18, Fa0/19, Fa0/20, Fa0/2<br>Fa0/22, Fa0/23, Fa0/24, Gi0/1<br>Gi0/2 |
| 10<br>20<br>30<br>99 | <pre>faculty/staff students guest management</pre> | active<br>active<br>active<br>active |                                                                                                    |

### 步驟 3: 在交換器 S2 和 S3 上設定並命名 VLAN。

使用步驟 1 中的命令在 S2 和 S3 上新增並命名 VLAN 10、20、30 和 99。使用 show vlan brief 命令檢驗 設定是否正確。

目前哪些連接埠被配置到你所新增的四個 VLAN 中?\_\_

#### 步驟 4:在 S2 和 S3 上將交換器連接埠配置給 VLAN。

請參考第 1 頁上的連接埠配置表。在介面設定模式下使用 switchport access vlan vlan-id 命令將連接埠配置給 VLAN。你可以單獨配置每個連接埠,或者也可按如下所示使用 interface range 命令來加快執行此任務的速度。以下僅顯示了 S3 上的命令,但你應在 S2 和 S3 上都執行類似的設定。完成後請儲存設定。

```
S3(config)#interface range fa0/6-10
S3(config-if-range)#switchport access vlan 30
S3(config-if-range)#interface range fa0/11-17
S3(config-if-range)#switchport access vlan 10
S3(config-if-range)#interface range fa0/18-24
S3(config-if-range)#switchport access vlan 20
S3(config-if-range)#switchport access vlan 20
S3(config-if-range)#end
S3#copy running-config startup-config
Destination filename [startup-config]? [enter]
Building configuration...
[OK]
```

#### 步驟 5:確定已增加的連接埠。

在 S2 上使用 show vlan id vlan-number 命令查看哪些連接埠已配置給 VLAN 10。

哪些連接埠已配置給 VLAN 10?

注意:show vlan name vlan-name 可顯示相同的輸出。

你也可以使用 show interfaces interface switchport 命令查看 VLAN 配置資訊。

#### 步驟 6:配置管理 VLAN。

管理 VLAN 是你設定用於存取交換器管理功能的 VLAN。如果你沒有特別指明使用其它 VLAN,那麼 VLAN 1 將作為管理 VLAN。你需要為管理 VLAN 配置 IP 位址和子網路遮罩。交換器可透過 HTTP、 Telnet、SSH 或 SNMP 進行管理。因為 Cisco 交換器的出廠設定將 VLAN 1 作為預設 VLAN,所以將 VLAN 1 當作管理 VLAN 不是明智的選擇。你肯定不願意連接到交換器的任何用戶都預設連接到管理 VLAN。在本實驗前面的部分中,我們已經將管理 VLAN 設定為 VLAN 99。

在介面設定模式下,使用 ip address 命令為交換器配置管理 IP 位址。

```
S1 (config) #interface vlan 99
S1 (config-if) #ip address 172.17.99.11 255.255.255.0
S1 (config-if) #no shutdown
S2 (config) #interface vlan 99
S2 (config-if) #ip address 172.17.99.12 255.255.255.0
S2 (config-if) #no shutdown
S3 (config) #interface vlan 99
S3 (config-if) #ip address 172.17.99.13 255.255.255.0
S3 (config-if) #no shutdown
```

配置管理位址後,交換器之間便可透過 IP 通信。此外,任何主機只要連接到已配置給 VLAN 99 的連接 埠,這些主機便能連接到交換器。因為 VLAN 99 設定為管理 VLAN,所以任何配置到該 VLAN 的連接埠都 應視為管理連接埠,並且應該對這些連接埠實施安全保護,控制可以連接到這些連接埠的設備。

### 步驟7:為所有交換器上的主幹連接埠設定主幹和原生 VLAN。

主幹是交換器之間的連接,它允許交換器交換所有 VLAN 的資訊。預設情況下,主幹連接埠屬於所有 VLAN,而接取連接埠則僅屬於一個 VLAN。如果交換器同時支援 ISL 和 802.1Q VLAN 封裝,則主幹必須 指定使用哪種方法。因為 2960 交換器僅支援 802.1Q 主幹,所以在本實驗中無需指定使用何種方法。

原生 VLAN 配置給 802.1Q 主幹連接埠。在拓樸中,原生 VLAN 是 VLAN 99。802.1Q 主幹連接埠支援來 自多個 VLAN 的流量(已標記流量),也支援來源不是 VLAN 的流量(無標記流量)。802.1Q 主幹連接 埠會將無標記流量發送到原生 VLAN。產生無標記流量的電腦連接到設定有原生 VLAN 的交換器連接埠。 在有關原生 VLAN 的 IEEE 802.1Q 規範中,其中一項的作用便是維護無標記流量的向下相容性,這種流量 在傳統 LAN 方案中十分常見。對於本練習而言,原生 VLAN 的作用是充當主幹鏈路兩端的通用識別符號。 最佳做法是使用 VLAN 1 以外的 VLAN 作為原生 VLAN。

在全域設定模式下使用 interface range 命令可簡化設定主幹的操作。

```
S1(config)#interface range fa0/1-5
S1(config-if-range)#switchport mode trunk
S1(config-if-range)#switchport trunk native vlan 99
S1(config-if-range)#no shutdown
S1(config-if-range)#end
```

S2(config)# interface range fa0/1-5
S2(config-if-range)#switchport mode trunk
S2(config-if-range)#switchport trunk native vlan 99
S2(config-if-range)#no shutdown
S2(config-if-range)#end

S3(config)# interface range fa0/1-5
S3(config-if-range)#switchport mode trunk
S3(config-if-range)#switchport trunk native vlan 99
S3(config-if-range)#no shutdown
S3(config-if-range)#end

使用 show interface trunk 命令檢驗主幹的設定情況。

#### S1**#show interface trunk**

| Port<br>Fa0/1<br>Fa0/2    | Mode<br>on<br>on                                | Encapsulation<br>802.1q<br>802.1q | Status<br>trunking<br>trunking | Native vlan<br>99<br>99 |
|---------------------------|-------------------------------------------------|-----------------------------------|--------------------------------|-------------------------|
| Port V]<br>Fa0/1<br>Fa0/2 | ans allowed c<br>1-4094<br>1-4094               | on trunk                          |                                |                         |
| Port<br>Fa0/1<br>Fa0/2    | Vlans allowed<br>1,10,20,30,99<br>1,10,20,30,99 | d and active in<br>)<br>)         | management dom                 | lain                    |
| Port<br>Fa0/1<br>Fa0/2    | Vlans in span<br>1,10,20,30,99<br>1,10,20,30,99 | nning tree forwa<br>)<br>)        | arding state ar                | nd not pruned           |

#### 步驟8:檢驗交換器之間是否能夠通信。

從 S1 ping S2 和 S3 的管理位址。

#### S1#ping 172.17.99.12

Type escape sequence to abort. Sending 5, 100-byte ICMP Echos to 172.17.99.12, timeout is 2 seconds: 11111 Success rate is 100 percent (5/5), round-trip min/avg/max = 1/2/9 ms

S1#ping 172.17.99.13

Type escape sequence to abort. Sending 5, 100-byte ICMP Echos to 172.17.99.13, timeout is 2 seconds: . . . . . Success rate is 80 percent (4/5), round-trip min/avg/max = 1/1/1 ms

# 步驟 9:從 PC2 ping 其它主機。

從主機 PC2 ping 主機 PC1 (172.17.10.21)。ping 是否成功?\_\_\_\_\_

從主機 PC2 ping 交換器 VLAN 99 IP 位址 172.17.99.12。ping 是否成功?\_\_\_\_

因為這些主機處於不同的子網中,而且在不同的 VLAN 內,所以如果沒有第3層設備提供各個子網之間的 路由,這些主機將無法通信。

從主機 PC2 ping 主機 PC5。ping 是否成功?

因為 PC2 與 PC5 在相同的 VLAN 以及相同的子網中,所以能夠 ping 通

# 步驟 10:將 PC1 移到與 PC2 相同的 VLAN 中。

連接到 PC2 的連接埠 (S2 Fa0/18) 已配置到 VLAN 20,而連接到 PC1 的連接埠 (S2 Fa0/11) 已配置到 VLAN 10。將 S2 Fa0/11 連接埠重新配置到 VLAN 20。要更改連接埠所屬的 VLAN, 無需將連接埠先從原 有的 VLAN 中刪除。為連接埠重新配置新的 VLAN 之後,該連接埠將自動從以前的 VLAN 中刪除。

#### S2#configure terminal

```
Enter configuration commands, one per line.End with CNTL/Z.
S2(config) #interface fastethernet 0/11
S2(config-if) #switchport access vlan 20
S2(config-if)#end
```

從主機 PC2 ping 主機 PC1。ping 是否成功?\_\_\_\_

儘管 PC1 和 PC2 使用的連接埠在同一個 VLAN 中,它們仍然位於不同的子網內,所以不能直接通信。

# 步驟 11:更改 PC1 的 IP 位址和網路。

將 PC1 的 IP 位址更改為 172.17.20.21。子網路遮罩和預設閘道可以保留不變。使用新配置的 IP 位址再次 從主機 PC2 ping 主機 PC1。

ping 是否成功?\_\_\_\_

爲什麼這次會成功?

# 任務5:記錄交換器設定

在每台交換器上,擷取執行設定並儲存成文字檔,以供將來參考。

# 任務6:課後清理

刪除設定,然後重新啓動交換器。拆下纜線並放回儲存處。對於通常連接到其它網路(例如學校 LAN 或 Internet)的 PC 主機,請重新連接相應的纜線並恢復原有的 TCP/IP 設定。